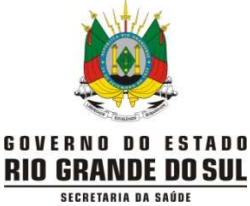

## CENTRO ESTADUAL DE VIGILÂNCIA EM SAÚDE DIVISÃO DE VIGILÂNCIA EPIDEMIOLÓGICA DEPARTAMENTO DE GESTÃO DE TECNOLOCIAS E INOVAÇÃO

INSTRUTIVO PARA LANÇAMENTO SEMANAL DE TESTES UTILIZADOS PELOS MUNICÍPIOS/MATERNIDADES

Uma vez por semana (todas as terças-feiras) o município/maternidade deverá lançar no sistema o total de testes aplicados e positivos e o estoque atual que possui (com lote e validade) referentes somente aos testes distribuídos pela SES/RS.

- O lançamento deverá ocorrer por apenas um cadastro por município/maternidade.
- 1) Cadastro no sistema (cada município/maternidade deverá ter 1 responsável) :
  - 1.1) Realizar o cadastro na página do sistema através do link: <u>https://ti.saude.rs.gov.br/testeAntigeno/auth/login</u>

Clicar em "Quero me cadastrar":

|        | <b>R</b> S                                         |
|--------|----------------------------------------------------|
|        | NOVAS FAÇANHAS                                     |
|        | NA SAÚDE                                           |
|        | Secretaria da Saúde do Estado do Rio Grande do Sul |
|        | Acesso ao Sistema                                  |
| CPF:   |                                                    |
| Senha: |                                                    |
|        | Entrar                                             |
|        | Esqueceu sua senha?                                |
|        | Quero me Cadastrar                                 |
|        | Dúvidas: tr-covid@saude rs gov.br                  |
|        | Desenvolvido por                                   |
|        | Secretaria da Saúde do Estado do Rio Grande do Sul |

- 1.2) Inserir deus dados pessoais no cadastramento conforme solicitado. Atentar para os campos "Tipo localidade" e "Localidade":
- 1.3) No campo "Tipo Localidade" selecionar se CRS, município ou maternidade, conforme abaixo:

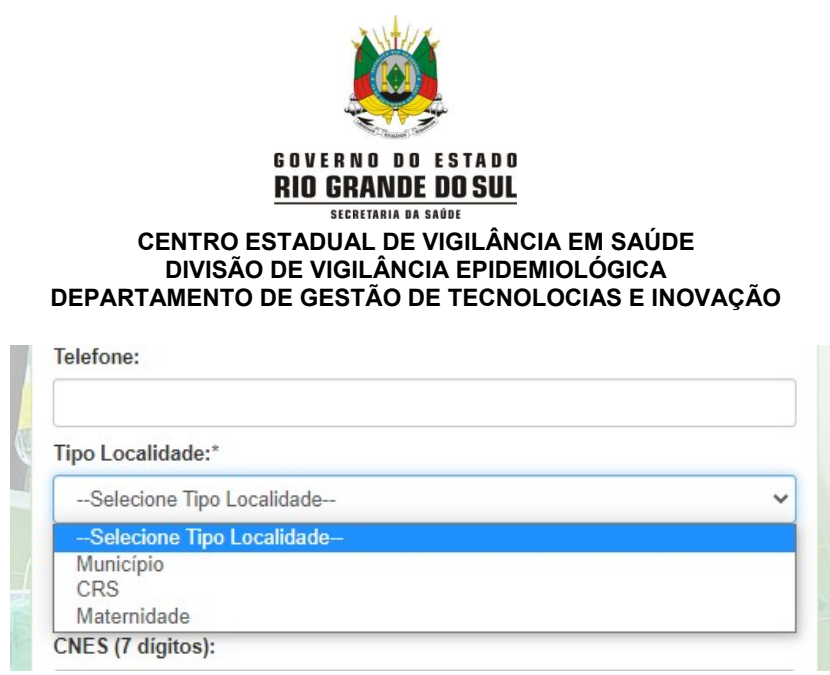

1.4) Após inserir o tipo de localidade irá aparecer a lista para selecionar a sua CRS, município ou Hospital/maternidade:

| Município                                                                                                    |   |
|----------------------------------------------------------------------------------------------------|---|
| ocalidade:*                                                                                                    |   |
| Selecione Localidade                                                                                                    | - |
| Selecione Localidade                                                                                                    |   |
| Aceguá                                                                                                    |   |
| Água Santa                                                                                                    |   |
| Agudo                                                                                                    |   |
| Ajuricaba                                                                                                    |   |
| Alecrim                                                                                                    |   |
| Alegrete                                                                                                    |   |
| Alegria                                                                                                    |   |
| Almirante Tamandaré do Sul                                                                                                    |   |
| Alpestre                                                                                                    |   |
| Alto Alegre                                                                                                    |   |
| Alto Feliz                                                                                                    |   |
| Alvorada                                                                                                    |   |
| Amaral Ferrador                                                                                                    |   |
| Ametista do Sul                                                                                                    |   |
| André da Rocha                                                                                                    |   |
| Anta Gorda                                                                                                    |   |
| Antonio Prado                                                                                                    |   |
| Arambare                                                                                                    |   |
| Агапса                                                                                                    |   |
| po Localidade:*                                                                                                    |   |
| Maternidade                                                                                                    |   |
| ocalidade.*                                                                                                    |   |
|                                                                                                    | _ |
| Selecione Localidade                                                                                                    |   |
| Selecione Localidade                                                                                                    |   |
| Aceguá - HOSPITAL DA COLONIA NOVA                                                                                                    |   |
| Alegrete - SANTA CASA DE ALEGRETE                                                                                                    |   |
| Augroto of the Office Concere                                                                                                    |   |
| Alvorada - HOSPITAL ALVORADA                                                                                                    |   |
| Alvorada - HOSPITAL ALVORADA<br>Arroio do Meio - HOSPITAL SAO JOSE ARROIO DO MEIO                                                                                                    |   |
| Alvorada - HOSPITAL ALVORADA<br>Arroio do Meio - HOSPITAL SAO JOSE ARROIO DO MEIO<br>Bagé - SANTA CASA DE CARIDADE DE BAGE                                                                                                    |   |
| Alvorada - HOSPITAL ALVORADA<br>Arroio do Meio - HOSPITAL SAO JOSE ARROIO DO MEIO<br>Bagé - SANTA CASA DE CARIDADE DE BAGE<br>Bento Gonçalves - HOSPITAL TACCHINI                                                                                                    |   |
| Alvorada - HOSPITAL ALVORADA<br>Arroio do Meio - HOSPITAL ALVORADA<br>Bagé - SANTA CASA DE CARIDADE DE BAGE<br>Bento Gonçalves - HOSPITAL TACCHINI<br>Caçapava do Sul - HOSPITAL DE CARIDADE DR VICTOR LANG                                                                                                    |   |
| Alvorada - HOSPITAL ALVORADA<br>Alvorada - HOSPITAL ALVORADA<br>Arroio do Meio - HOSPITAL SAO JOSE ARROIO DO MEIO<br>Bagé - SANTA CASA DE CARIDADE DE BAGE<br>Bento Gonçalves - HOSPITAL DE CARIDADE DR VICTOR LANG<br>Caçapava do Sul - HOSPITAL DE CARIDADE DR VICTOR LANG<br>Cachoeira do Sul - HOSPITAL DE CARIDADE E BENEFICENCIA                                                                                                    |   |
| Alvorada - HOSPITAL ALVORADA<br>Arroio do Meio - HOSPITAL ALVORADA<br>Arroio do Meio - HOSPITAL SAO JOSE ARROIO DO MEIO<br>Bagé - SANTA CASA DE CARIDADE DE BAGE<br>Bento Gonçalves - HOSPITAL TACCHINI<br>Caçapava do Sul - HOSPITAL DE CARIDADE DR VICTOR LANG<br>Cachoeira do Sul - HOSPITAL DE CARIDADE E BENEFICENCIA<br>Cachoeirinha - HOSPITAL PADRE JEREMIAS CACHOERINHA                                                                                                    |   |
| Alvorada - HOSPITAL ALVORADA<br>Arroio do Meio - HOSPITAL ALVORADA<br>Bagé - SANTA CASA DE CARIDADE DE BAGE<br>Bento Gonçalves - HOSPITAL TACCHINI<br>Caçapava do Sul - HOSPITAL DE CARIDADE DR VICTOR LANG<br>Cachoeira do Sul - HOSPITAL DE CARIDADE E BENEFICENCIA<br>Cachoeirinha - HOSPITAL PADRE JEREMIAS CACHOERINHA<br>Camaquã - HOSPITAL NOSSA SENHORA APARECIDA DE CAMAQUA                                                                                                    |   |
| Alvorada - HOSPITAL ALVORADA<br>Alvorada - HOSPITAL ALVORADA<br>Arroio do Meio - HOSPITAL SAO JOSE ARROIO DO MEIO<br>Bagé - SANTA CASA DE CARIDADE DE BAGE<br>Bento Gonçalves - HOSPITAL TACCHINI<br>Caçapava do Sul - HOSPITAL DE CARIDADE E DENEFICENCIA<br>Cachoeira do Sul - HOSPITAL DE CARIDADE E BENEFICENCIA<br>Cachoeira do Sul - HOSPITAL DE CARIDADE E BENEFICENCIA<br>Cachoeira do SUI - HOSPITAL DE CARIDADE E BENEFICENCIA<br>Campo Bom - HOSPITAL NOSSA SENHORA APARECIDA DE CAMAQUA<br>Campo Bom - HOSPITAL DE CAMPO BOM DR LAURO REUS                                                                                                    |   |
| Alvorada - HOSPITAL ALVORADA<br>Alvorada - HOSPITAL ALVORADA<br>Arroio do Meio - HOSPITAL SAO JOSE ARROIO DO MEIO<br>Bagé - SANTA CASA DE CARIDADE DE BAGE<br>Bento Gonçalves - HOSPITAL TACCHINI<br>Caçapava do Sul - HOSPITAL DE CARIDADE DR VICTOR LANG<br>Cachoeirinha - HOSPITAL DE CARIDADE E BENEFICENCIA<br>Cachoeirinha - HOSPITAL PADRE JEREMIAS CACHOERINHA<br>Camaguã - HOSPITAL NOSSA SENHORA APARECIDA DE CAMAQUA<br>Campo Bom - HOSPITAL DE CAMPO BOM DR LAURO REUS<br>Candelária - HOSPITAL CANDELARIA                                                                                                    |   |
| Alvorada - HOSPITAL ALVORADA<br>Arroio do Meio - HOSPITAL SAO JOSE ARROIO DO MEIO<br>Bagé - SANTA CASA DE CARIDADE DE BAGE<br>Bento Gonçalves - HOSPITAL TACCHINI<br>Caçapava do Sul - HOSPITAL DE CARIDADE DR VICTOR LANG<br>Cachoeira do Sul - HOSPITAL DE CARIDADE E BENEFICENCIA<br>Cachoeirina - HOSPITAL PADRE JEREMIAS CACHOERINHA<br>Camaquã - HOSPITAL NOSSA SENHORA APARECIDA DE CAMAQUA<br>Campo Bom - HOSPITAL DE CAMPO BOM DR LAURO REUS<br>Candelária - HOSPITAL DE CANELARIA<br>Canela - HOSPITAL DE CANELARIA                                                                                                    |   |
| Alvorada - HOSPITAL ALVORADA<br>Alvorada - HOSPITAL ALVORADA<br>Arroio do Meio - HOSPITAL SAO JOSE ARROIO DO MEIO<br>Bagé - SANTA CASA DE CARIDADE DE BAGE<br>Bento Gonçalves - HOSPITAL TACCHINI<br>Caçapava do Sul - HOSPITAL DE CARIDADE E BENEFICENCIA<br>Cachoeira do Sul - HOSPITAL DE CARIDADE E BENEFICENCIA<br>Cachoeira do Sul - HOSPITAL DE CARIDADE E BENEFICENCIA<br>Cachoeira do Sul - HOSPITAL DE CARIDADE E BENEFICENCIA<br>Camaquã - HOSPITAL NOSSA SENHORA APARECIDA DE CAMAQUA<br>Campo Bom - HOSPITAL DE CAMPO BOM DR LAURO REUS<br>Candelária - HOSPITAL DE CANELA<br>Caneque - HOSPITAL DE CANELA<br>Canguçu - HOSPITAL DE CARIDADE DE CANGUCU                                                                                                    |   |
| Alvorada - HOSPITAL ALVORADA<br>Arroio do Meio - HOSPITAL ALVORADA<br>Arroio do Meio - HOSPITAL SAO JOSE ARROIO DO MEIO<br>Bagé - SANTA CASA DE CARIDADE DE BAGE<br>Bento Gonçalves - HOSPITAL TACCHINI<br>Caçapava do Sul - HOSPITAL DE CARIDADE DR VICTOR LANG<br>Cachoeirinha - HOSPITAL DE CARIDADE BENEFICENCIA<br>Cachoeirinha - HOSPITAL DACE JEREMIAS CACHOERINHA<br>Camaquã - HOSPITAL NOSSA SENHORA APARECIDA DE CAMAQUA<br>Campo Bom - HOSPITAL DE CAMPO BOM DR LAURO REUS<br>Candelária - HOSPITAL DE CANDE DA MO RE LAURO REUS<br>Candelária - HOSPITAL DE CANDELARIA<br>Canagu - HOSPITAL DE CANDELARIA<br>Canguçu - HOSPITAL DE CARIDADE DE CANGUCU<br>Canoas - HOSPITAL UNIVERSITARIO                                                                                                    |   |
| Alvorada - HOSPITAL ALVORADA<br>Arroio do Meio - HOSPITAL SAO JOSE ARROIO DO MEIO<br>Bagé - SANTA CASA DE CARIDADE DE BAGE<br>Bento Gonçalves - HOSPITAL TACCHINI<br>Caçapava do Sul - HOSPITAL DE CARIDADE DR VICTOR LANG<br>Cachoeirina - HOSPITAL DE CARIDADE E BENEFICENCIA<br>Cachoeirina - HOSPITAL DE CARIDADE E BENEFICENCIA<br>Cachoeirina - HOSPITAL PADRE JEREMIAS CACHOERINHA<br>Camaquã - HOSPITAL NOSSA SENHORA APARECIDA DE CAMAQUA<br>Campo Bom - HOSPITAL DE CAMPO BOM DR LAURO REUS<br>Candeláría - HOSPITAL DE CANELARIA<br>Canela - HOSPITAL DE CANELARIA<br>Canela - HOSPITAL DE CANELARIA<br>Canguçu - HOSPITAL DE CANELARIA<br>Cangus - HOSPITAL DE CANELARIA<br>Cangus - HOSPITAL DE CANELARIA<br>Canga - HOSPITAL DE CANELARIA                                                        |   |
| Alvorada - HOSPITAL ALVORADA<br>Alvorada - HOSPITAL ALVORADA<br>Arroio do Meio - HOSPITAL SAO JOSE ARROIO DO MEIO<br>Bagé - SANTA CASA DE CARIDADE DE BAGE<br>Bento Gonçalves - HOSPITAL TACCHINI<br>Caçapava do Sul - HOSPITAL DE CARIDADE E BENEFICENCIA<br>Cachoeira do Sul - HOSPITAL DE CARIDADE E BENEFICENCIA<br>Cachoeira do Sul - HOSPITAL DE CARIDADE E BENEFICENCIA<br>Cachoeira do Sul - HOSPITAL DE CARIDADE E BENEFICENCIA<br>Camaquã - HOSPITAL NOSSA SENHORA APARECIDA DE CAMAQUA<br>Campo Bom - HOSPITAL DE CAMPO BOM DR LAURO REUS<br>Candelária - HOSPITAL DE CANEDA<br>Canela - HOSPITAL DE CARIDA<br>Canguçu - HOSPITAL DE CARIDADE DE CANGUCU<br>Canoas - HOSPITAL DE CARIDADE DE CANGUCU<br>Canoas - HOSPITAL BENEFICIENTE SANTA LUZIA<br>Carazinho - HOSPITAL COMUNITARIO DE CARAZINHO |   |
| Alvorada - HOSPITAL ALVORADA<br>Arroio do Meio - HOSPITAL SAO JOSE ARROIO DO MEIO<br>Bagé - SANTA CASA DE CARIDADE DE BAGE<br>Bento Gonçalves - HOSPITAL TACCHINI<br>Caçapava do Sul - HOSPITAL DE CARIDADE DR VICTOR LANG<br>Cachoeirnina - HOSPITAL DE CARIDADE BENEFICENCIA<br>Cachoeirnina - HOSPITAL DE CARIDADE BENEFICENCIA<br>Cachoeirnina - HOSPITAL DE CARIDADE DR VICTOR LANG<br>Cachoeirnina - HOSPITAL DE CARIDADE DE CAMAQUA<br>Campo Bom - HOSPITAL DE CAMPO BOM DR LAURO REUS<br>Candelária - HOSPITAL DE CANDE DE MON DR LAURO REUS<br>Candelária - HOSPITAL DE CARIDADE DE CANGUCU<br>Canoas - HOSPITAL DE CARIDADE DE CANGUCU<br>Canoas - HOSPITAL DE CARIDADE DE CANGUCU<br>Carazinho - HOSPITAL BENEFICIENTE SANTA LUZIA<br>Carazinho - HOSPITAL GERAL                                    |   |

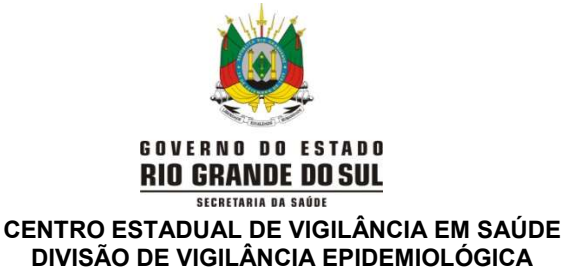

DEPARTAMENTO DE GESTÃO DE TECNOLOCIAS E INOVAÇÃO

2) Para registro semanal do estoque atualizado (rastreabilidade por lote/validade):
 2.1) No canto superior esquerdo da tela, clicar no ícone "Estoque":

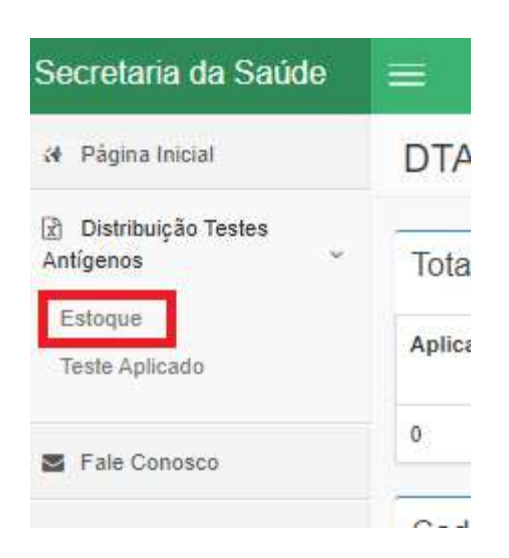

2.2) Aparecerá uma tela com o estoque atual do seu município, e ao lado, na coluna ação, clicar no ícone "cadastrar novo":

| Lote      |            |            |                           |         |              |                |
|-----------|------------|------------|---------------------------|---------|--------------|----------------|
|           |            |            | Filtrar Estoque           |         |              |                |
|           |            |            | 89 registros encontrados. |         |              |                |
|           |            |            | 1 2 3 > Último >          |         |              |                |
| Lote      | Validade   | Localidade | Distribuído               | Estoque | Data Estoque | Ação           |
| 41ADG242A | 28/02/2022 | Alto Feliz | 50                        |         |              | Cadastrar Novo |

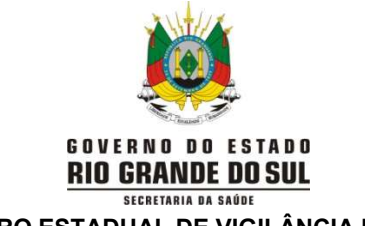

## CENTRO ESTADUAL DE VIGILÂNCIA EM SAÚDE DIVISÃO DE VIGILÂNCIA EPIDEMIOLÓGICA DEPARTAMENTO DE GESTÃO DE TECNOLOCIAS E INOVAÇÃO

2.3) Inserir o quantitativo total em estoque disponível no momento (em testes) no ícone "estoque novo", de acordo com o lote disponível. Atentar para inserir <u>somente</u> <u>estoque referente aos testes distribuídos pela SES/RS</u>, não testes adquiridos pelos municípios. Após, clicar em "salvar":

| Cadastrar Estoque |             |
|-------------------|-------------|
| Lote              | Distribuído |
| 41ADG242A         | 50          |
|                   |             |
| Estoque (novo)    |             |
| Estoque (novo)    |             |

- 3) Para registro semanal do número de testes utilizado e testes positivos:
  - 3.1) No canto superior esquerdo da tela, clicar no ícone "Teste Aplicado":

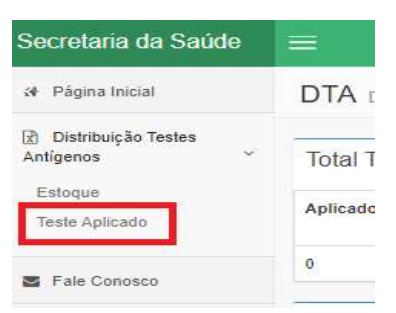

3.2) Clicar no ícone "cadastrar novo" que aparece após as informações de testes aplicados anteriores:

| DTA Distribuição Te                         | estes Antigenos                                    |                          |                | DGTI - Dep                      |
|---------------------------------------------|----------------------------------------------------|--------------------------|----------------|---------------------------------|
| Total Teste Aplica                          | ado                                                |                          |                |                                 |
| Aplicado                                    | Positivo                                           | Perdido                  | Sintomático SG | Assintomático<br>Pontos Entrada |
| 0                                           | 0                                                  | 0                        | 0              | o                               |
| Cadastrar Teste /<br>Para cadastrar um novo | Aplicado<br>o registro do seu município, pressione | o botão "Cadastrar Novo" |                |                                 |
|                                             |                                                    |                          | Cadastrar Novo |                                 |

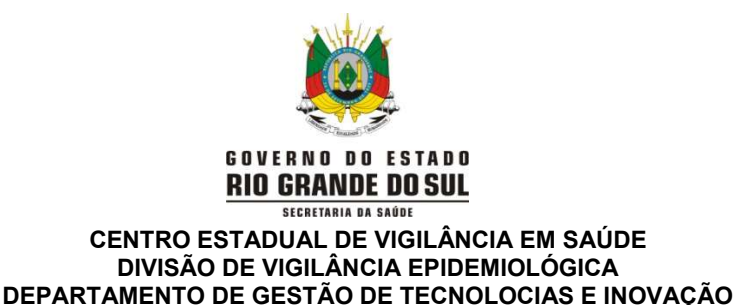

3.3) Inserir o total de testes aplicados conforme explicado abaixo:

| al de Testes Aplicados            | Total de Testes Positivos |
|-----------------------------------|---------------------------|
|                                   |                           |
| Aplicados*                        |                           |
|                                   |                           |
| Aplicados para Assintomáticos     |                           |
| -produced participantine solution |                           |
| 2.072                             |                           |
| Positivos*                        |                           |
|                                   |                           |
| Positivos para Sintomáticos SG*   |                           |
|                                   |                           |
| Positivos para Assintomáticos     |                           |
|                                   |                           |
| Perdidox*                         |                           |
|                                   |                           |

1 → No campo "Aplicado": inserir o total de testes utilizado no município na última semana (considerar somente os testes enviados pela SES/RS);

2 → No campo "Aplicado Assintomático: Inserir o total de testes aplicado em assintomáticos no município no período, considerando as orientações das Notas Informativas vigentes

3 → No campo "Positivo": inserir o total de testes positivos ocorridos na última semana (considerar somente os testes enviados pela SES/RS);

4 → No campo "Positivo Sintomático SG": inserir o total de testes positivos que foram aplicados em sintomáticos SG;

5 → No campo "Positivo Assintomático" inserir o total de de testes positivos ocorridos na testagem de assintomáticos;

6 → No campo "Perdido": inserir o total de testes perdidos (que não puderam ser utilizados por problemas no manuseio, no acondicionamento, etc.) DEVE SER EXCEÇÃO;

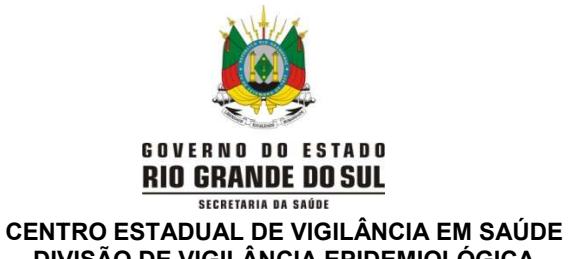

## DIVISÃO DE VIGILÂNCIA EPIDEMIOLÓGICA DEPARTAMENTO DE GESTÃO DE TECNOLOCIAS E INOVAÇÃO

Após preencher todos os campos (se não for aplicável, preencher com "0"), e clicar em "Salvar Teste Aplicado":

| N° Testes Perdidos* 6) |  |                       |
|------------------------|--|-----------------------|
|                        |  | Salvar Teste Aplicado |

4) Pedidos de reposição de estoque:

Localidade

Passo 1: No canto superior esquerdo da página, clicar em reposição estoque

| Secretaria da Saúde RS                                                          | $\equiv$                                                                            |
|---------------------------------------------------------------------------------|-------------------------------------------------------------------------------------|
| 🏘 Página Inicial                                                                | DTA Distribuiçã                                                                     |
| Distribuição Testes Antígenos<br>Estoque<br>Teste Aplicado<br>Reposição Estoque | Total Teste A<br>Aplicado                                                           |
| Fale Conosco                                                                    | Cadastrar Te:<br>Para cadastrar um                                                  |
| asso 2: Clicar no botão cadastrar                                               | novo                                                                                |
| DTA Distribuição Testes Antígenos                                               |                                                                                     |
| Cadastrar Reposição Estoque                                                     |                                                                                     |
| Para cadastrar um novo registro, pressione o botão "Cadastrar No                | xvo". Para isso o lançamento de estoque e testes aplicados devem estar atualizados. |
| Listar Reposição Estoque                                                        |                                                                                     |

Testes Solicitados

Página 6 de 7

0 registros encontrados.

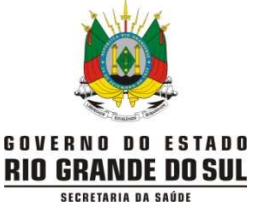

## CENTRO ESTADUAL DE VIGILÂNCIA EM SAÚDE DIVISÃO DE VIGILÂNCIA EPIDEMIOLÓGICA DEPARTAMENTO DE GESTÃO DE TECNOLOCIAS E INOVAÇÃO

**Importante:** As abas "teste aplicado" e "estoque" precisam estar atualizadas nos últimos 7 dias para inserir neste campo.

Se o município/maternidade estiver sem estoque há mais tempo que isto, inserir os dados como "0" para atualizar antes de fazer a solicitação.

**Passo 3:** Digitar o número de testes desejado para reposição (considerar o período aproximado de um mês de demanda) e salvar. Importante: digitar em número de testes, não kits.

DTA Distribuição Testes Antígenos

Cadastrar Reposição Estoque
N° Testes Desejados\*
Salvar Reposição Estoque

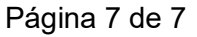